## STUDENT TECHNOLOGY

## How To Sign in To Your University O365 Archive Inbox Via the Web

These steps will apply to most commonly used browsers (Chrome, Firefox, Safari, etc.)

## Navigate a web browser to outlook.miami.edu.

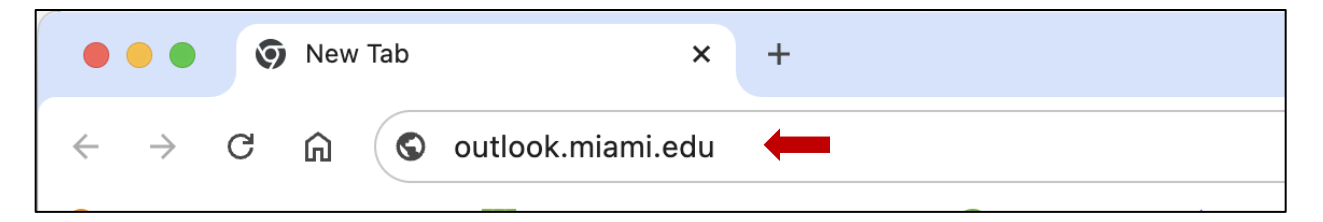

Enter your University of Miami CaneID and password, and then click Sign in.

Then, enter your multi-factor authentication (MFA) passcode, and then click Verify.

| UNIVERSITY<br>OF MIAMI                                                                         | MIAMI<br>Enter your passcode<br>Verify it's you by entering a passcode from the<br>Duo Mobile app. |  |  |  |
|------------------------------------------------------------------------------------------------|----------------------------------------------------------------------------------------------------|--|--|--|
| Sign in with your University of Miami credentials<br>(either primary email address or CaneID): | Passcode                                                                                           |  |  |  |
| s.ibis                                                                                         |                                                                                                    |  |  |  |
| ••••••                                                                                         | Verify                                                                                             |  |  |  |
| Sign in                                                                                        | Other options                                                                                      |  |  |  |

|     |                       | Outlook Q Search                    |       |             |             |               |                 |     |
|-----|-----------------------|-------------------------------------|-------|-------------|-------------|---------------|-----------------|-----|
|     | E Home View Help      |                                     |       |             |             |               |                 |     |
|     | 🖸 New mail 🗸 🗊 Delet  | e 🗸 🖻 Archive 🛛 🔗 Sweep 🔓 Move to 🖓 | Reply | ≪ Reply all | → Forward > | Quick steps ~ | 🖄 Read / Unread | Fla |
|     | ~ Favorites           | Inbox 🚖                             | Ξ     |             |             |               |                 |     |
|     | 🕞 Inbox               |                                     |       |             |             |               |                 |     |
|     | ➢ Sent Items          |                                     |       |             |             |               |                 |     |
| × . | 🔊 Drafts              |                                     |       |             |             |               |                 |     |
| •   | Deleted Items         |                                     |       |             |             |               |                 |     |
| 88  | Add favorite          |                                     |       |             |             |               |                 |     |
|     | ~ Folders             |                                     |       |             |             |               |                 |     |
|     | 🖂 Inbox               |                                     |       |             |             |               |                 |     |
|     | 🔊 Drafts              |                                     |       |             |             |               |                 |     |
|     | ➢ Sent Items          |                                     |       |             |             |               |                 |     |
|     | 〉 ⑪ Deleted Items     |                                     |       |             |             |               |                 |     |
|     | 🔁 Junk Email          |                                     |       |             |             |               |                 |     |
|     | C Archive             |                                     |       |             |             |               |                 |     |
|     | Notes                 |                                     |       |             |             |               |                 |     |
|     | Conversation History  |                                     |       |             |             |               |                 |     |
|     | C RSS Feeds           |                                     |       |             |             |               |                 |     |
|     | Create new folder     | All done for the day                |       |             |             |               |                 |     |
|     | Ca Search Folders     | Enjoy your empty indox.             |       |             |             |               |                 |     |
|     | > In-Place Archive -W |                                     |       |             |             |               |                 |     |
|     | Go to new Groups      |                                     |       |             |             |               |                 |     |

You will then be taken into your **Microsoft O365 Archive** email inbox.

Please Note: You will not be able to send or receive emails in your O365 Archive email inbox after August 1<sup>st</sup>, 2024.

## STUDENT TECHNOLOGY

Phone: 305-284-8887 Email: sthd@miami.edu Web: sthd.it.miami.edu 1300 Memorial Drive, Rm 325 Coral Gables, FL 33146

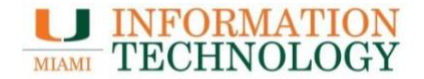